#### <u>STEP – 1</u>

#### (Signup / Registration)

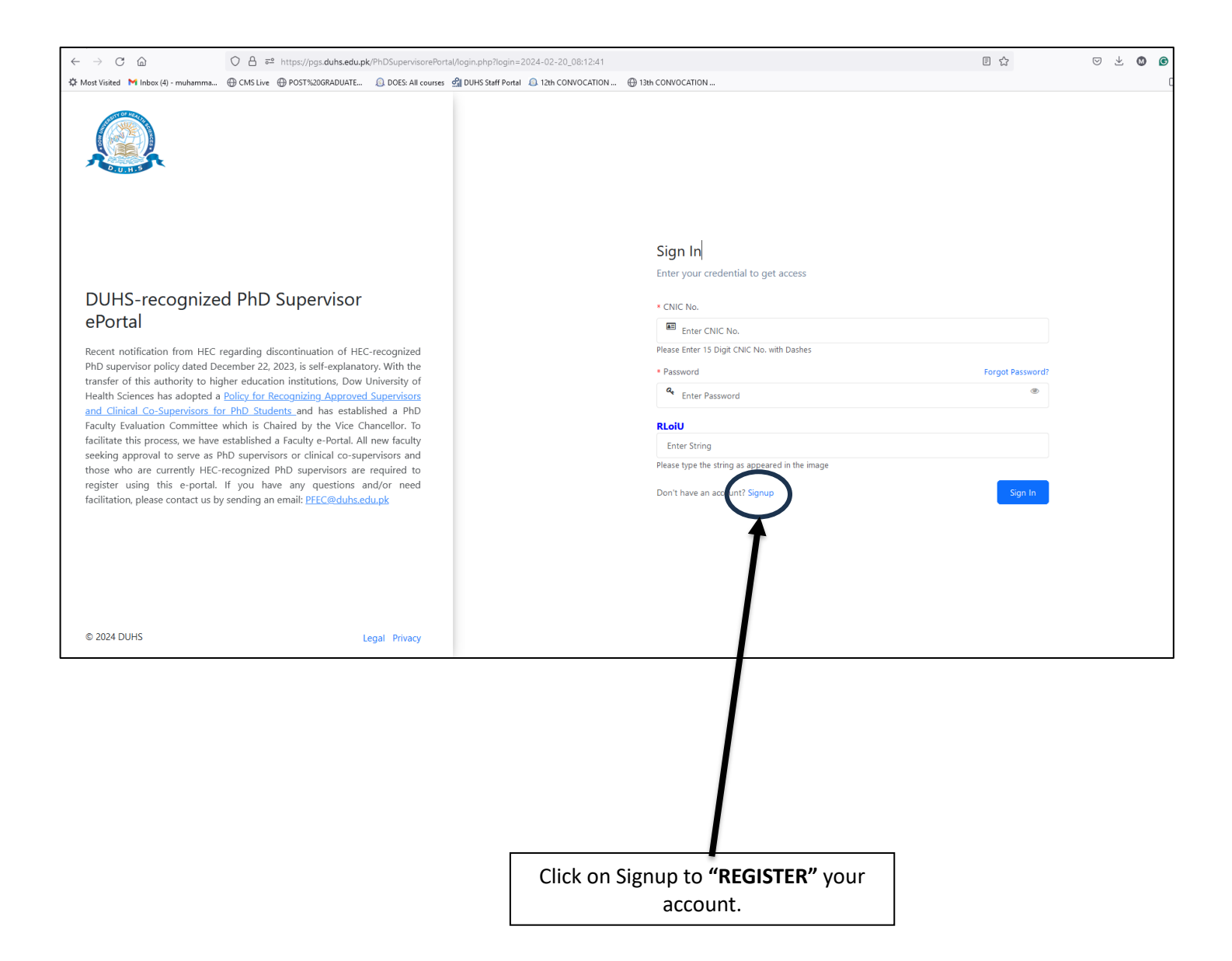

STEP – 2 (Signup / Registration)

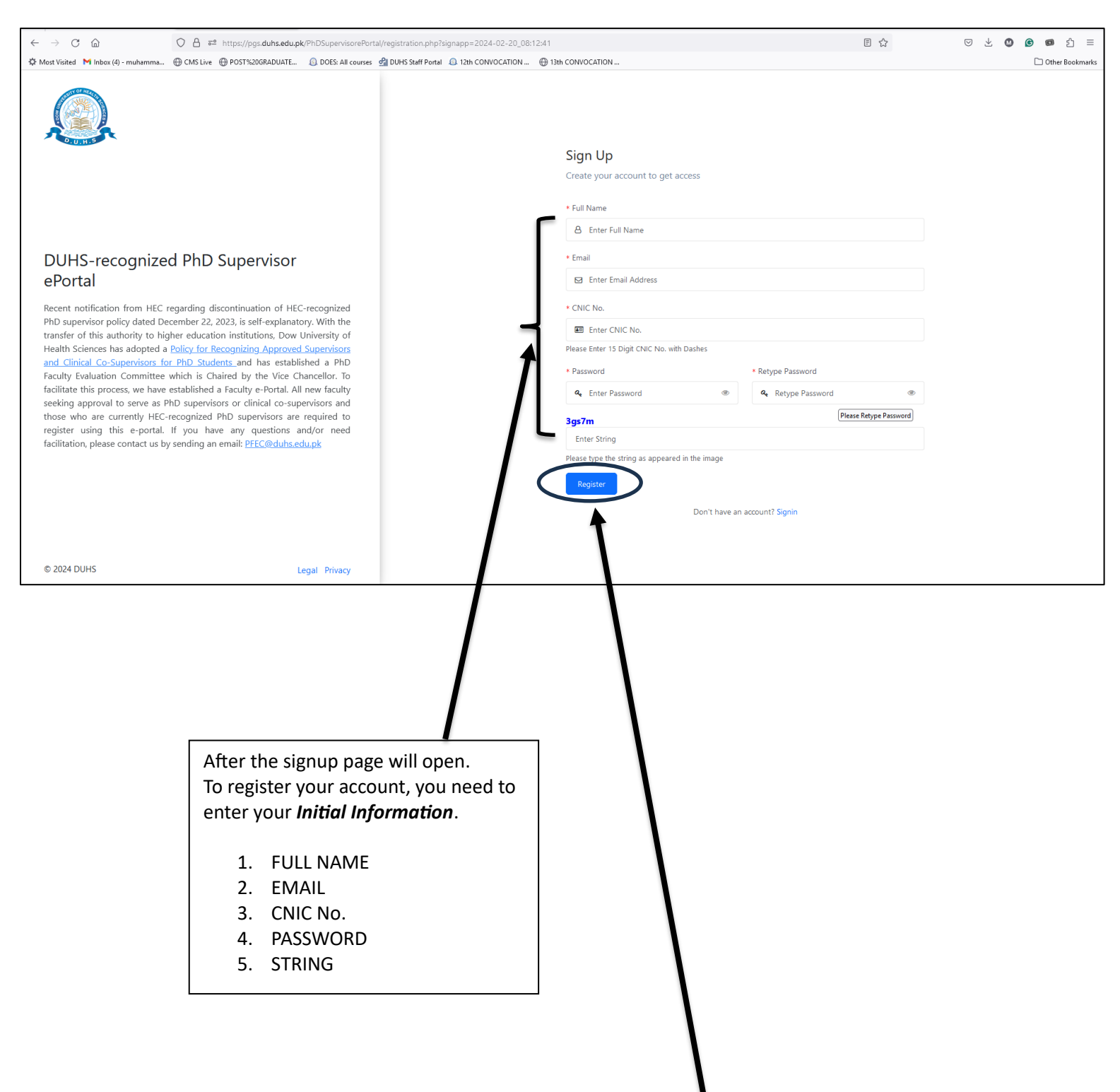

After entering the initial information click on to "REGISTER"

#### <u>STEP – 3</u>

#### (Signup / Registration)

| $\leftarrow$ $\rightarrow$ C $\textcircled{a}$                                                                                                    | O A = https://pgs.duhs.edu.pk/PhDSupervise                                                                                                    | PFortal/registration.php 🗄 🏠                                                                                                    | 🗢 ৬ 🔕 🙆 රෝ =      |
|----------------------------------------------------------------------------------------------------|----------------------------------------------------------------------------------------------------|----------------------------------------------------------------------------------------------------|-------------------|
| 🌣 Most Visited 🛛 Inbox (4) - muhamma                                                                                                    | 💮 CMS Live 💮 POST%20GRADUATE 🔱 DOES: All c                                                                                                    | arses 🗐 DUHS Staff Portal  🕼 12th CONVOCATION 🕀 13th CONVOCATION                                                                                                    | C Other Bookmarks |
|                                                                                                    |                                                                                                    |                                                                                                    |                   |
| DUHS-recogniz<br>ePortal<br>Recent notification from HEC<br>PhD supervisor policy dated 1<br>transfer of this authority to 1<br>Health Sciences has adopted<br>and <u>clinical Co-Supervisors</u><br>Faculty Evaluation Committe<br>facilitate this process, we has<br>seeking approval to serve at<br>those who are currently HE<br>register using this e-port | ed PhD Supervisor<br>C regarding discontinuation of HEC-recognized<br>December 22, 2023, is self-explanatory. With the<br>higher education institutions, Dow University of<br>a Policy for Recognizing Approved Supervisors<br>for PhD Students, and has established a PhD<br>se which is Chaired by the Vice Chancellor. To<br>we established a Faculty e-Portal. All new faculty<br>a PhD supervisors or clinical co-supervisors and<br>C-recognized PhD supervisors are required to<br>the from the argume and the second second second second<br>the functions and/or need | Sign Up<br>Create your account to get access<br>PhD FACULTY @PORTAL, DOW UNIVERSITY OF HEALTH SCIENCES (DUHS)<br>ONLINE USER REGISTRATION FORM<br>Dear ABCD,<br>You are registered Successfully, kindly check your email and click on the link to act<br>your DUHS PhD Faculty @Portal Account. | ivate             |
| © 2024 DUHS                                                                                                    | by sending an email: <u>PFEC@dubs.edu.pk</u>                                                                                                    |                                                                                                    |                   |
|                                                                                                    |                                                                                                    |                                                                                                    |                   |
|                                                                                                    |                                                                                                    | The successful registration of account will appear on your screen.                                                                                                    |                   |
|                                                                                                    |                                                                                                    | You will need to check your email and click on the "LINK" to<br>"ACTIVATE DUHS PhD Faculty ePortal Account."                                                                                                    |                   |

### <u> STEP – 4</u>

### (Signup / Registration)

| =                    | M Gmail                                                                                                    | Q Search in mail                                                                                                    | 玉字                                                                                                    | • Active - ⑦ ⑫ ⅲ |
|----------------------|----------------------------------------------------------------------------------------------------|----------------------------------------------------------------------------------------------------|----------------------------------------------------------------------------------------------------|------------------|
| Mail<br>Chat<br>Meet | Compose<br>Compose<br>Starred<br>Starred<br>Snoozed<br>Important<br>Sent<br>Drafts<br>Categories<br>Social<br>Updates<br>Forums<br>Promotions<br>Vmore | ← I () ii ⊑ () @                                                                                                    |                                                                                                    | 1 of 27.527 <    |
|                      |                                                                                                    | DUHS DUHS-recognized                                                                                                    | PhD Supervisor ePortal User Activation Email 🤉 🔤                                                                        | 🖨 🛛              |
|                      |                                                                                                    | Below is the Applicants User Activation Info                                                                                                    | rmation                                                                                                    |                  |
|                      |                                                                                                    | Please click on the blick below to activate the https://pgs.duhs.edu.pk/PhDSupervisorePo<br>https://pgs.duhs.edu.pk/PhDSupervisorePo<br>Thanks, | e UURS-recognized PhD Supervisor ePortal User Account<br>tal/activate.php?activationid=7259613c9a66e122adea283027aad943 |                  |
|                      |                                                                                                    | PhD Faculty Evaluation Committee,<br>Dow University of Health Sciences, Karachi<br>PEEC@dub.sedu.pk                                             | Î                                                                                                    |                  |
|                      | Labels +<br>[Gmail]<br>[Gmail]Trash<br>Follow up<br>Misc<br>Priority                                                                                   | ( Reply ( P Forward                                                                                                    |                                                                                                    |                  |
|                      |                                                                                                    |                                                                                                    | Please click the link to activate your <b>DUHS</b> -                                                                    |                  |
|                      |                                                                                                    |                                                                                                    | account.                                                                                                    |                  |

<u> STEP – 5</u>

<u>(SignIn / Login)</u>

| M DUHS DUHS-recognized PhD Si X     PhD Faculty ePortal, Dow Unive X     PhD Faculty                                                                         | ePortal, Dow Univer × +                                          | ✓ – ø ×                      |
|----------------------------------------------------------------------------------------------------|------------------------------------------------------------------|------------------------------|
| ← → C @ O A ≈ <sup>2</sup> https://pgs.duhs.edu.pk/PhDSupervise                                                                                              | vrePortal/login.php?option=login8iloginid=83                     | ල ± 🕲 🙆 හ රු ≡               |
| 🔅 Most Visited M Inbox (4) - muhamma 🕀 CMS Live 🕀 POST%20GRADUATE 🙆 DOES: All o                                                                              | ourses 🛃 DUHS Staff Portal 👵 12th CONVOCATION 🕀 13th CONVOCATION | C Other Bookmarks            |
|                                                                                                    | Sign In                                                          |                              |
|                                                                                                    | Enter your credential to get access                              |                              |
| DUHS-recognized PhD Supervisor                                                                                                    | * CNIC No.                                                       |                              |
| ePortal                                                                                                    | Enter CNIC No.                                                   |                              |
| Recent notification from HEC regarding discontinuation of HEC-recognized                                                                                     | Please Enter 15 Digit CNIC No. with Dashes                       |                              |
| transfer of this authority to higher education institutions, Dow University of                                                                               | Password     Forgat Password?                                    |                              |
| and Clinical Co-Supervisors for PhD Students and has established a PhD                                                                                       | <ul> <li>Enter Password</li> </ul>                               |                              |
| Faculty Evaluation Committee which is Chaired by the Vice Chancellor. To<br>facilitate this process, we have established a Faculty e-Portal. All new faculty | g9cbh<br>Estas Steine                                            |                              |
| seeking approval to serve as PhD supervisors or clinical co-supervisors and<br>those who are currently HEC-recognized PhD supervisors are required to        | Please type the string as appeared in the image                  |                              |
| register using this e-portal. If you have any questions and/or need                                                                                          | Don't have an account? Signup Sign In                            |                              |
| remember press contact us by schong an error. These arrowings                                                                                                |                                                                  |                              |
|                                                                                                    |                                                                  |                              |
|                                                                                                    |                                                                  |                              |
|                                                                                                    |                                                                  |                              |
| 6 2024 DUUS                                                                                                    |                                                                  |                              |
| © 2024 DUHS Legal Privacy                                                                                                    |                                                                  |                              |
| i 🖉 🖬 🙆 🥥 😕 🚾 🛤 🛄                                                                                                    |                                                                  | ^ E2 ➡ 40) 1:38 PM 2/20/2024 |
|                                                                                                    |                                                                  |                              |
|                                                                                                    |                                                                  |                              |
|                                                                                                    |                                                                  |                              |
|                                                                                                    |                                                                  |                              |
| r                                                                                                    |                                                                  |                              |
|                                                                                                    | Sign In with your registered CNIC                                |                              |
|                                                                                                    | No. and password                                                 |                              |
|                                                                                                    | NO., anu passworu.                                               |                              |
|                                                                                                    |                                                                  |                              |
|                                                                                                    | The default string will also be                                  |                              |
|                                                                                                    | required to enter                                                |                              |
|                                                                                                    |                                                                  |                              |

<u>STEP – 6</u>

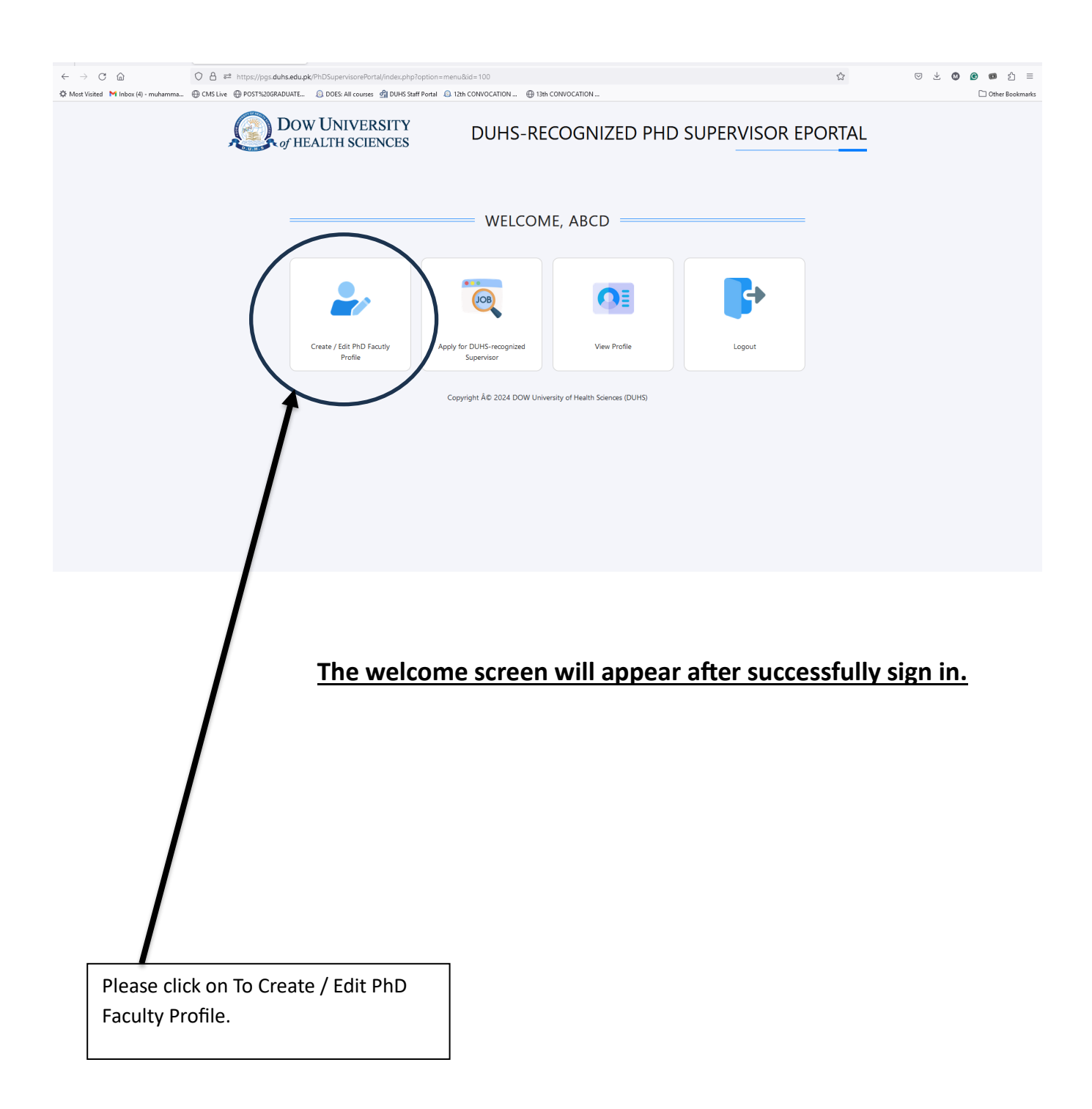

<u>STEP – 7</u>

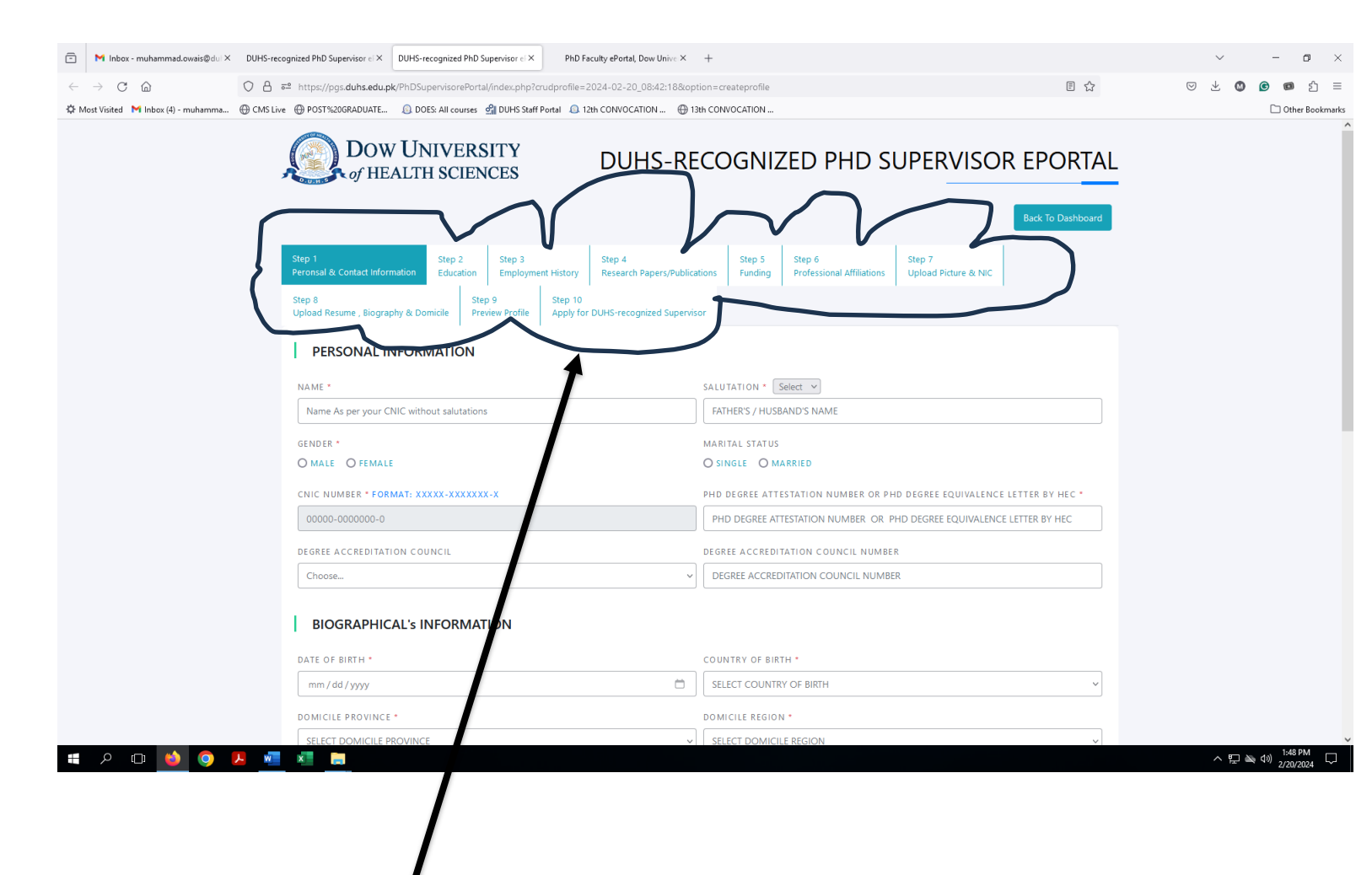

Please enter your credentials from Step 1 to Step 10

Complete the Faculty Profile and then apply for DUHS Recognized PhD Supervisor

**Forgot Password** 

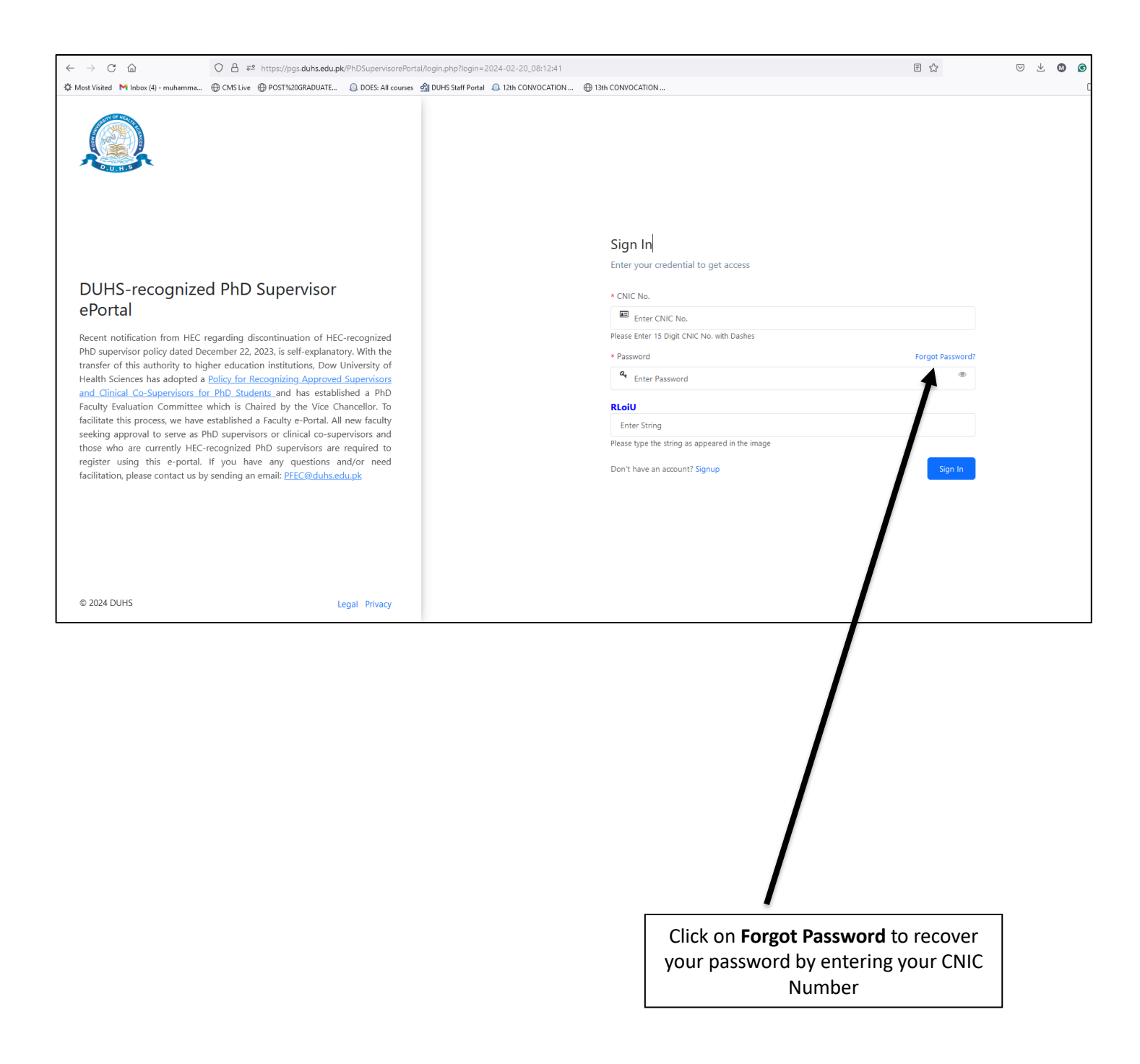

#### **Change Password**

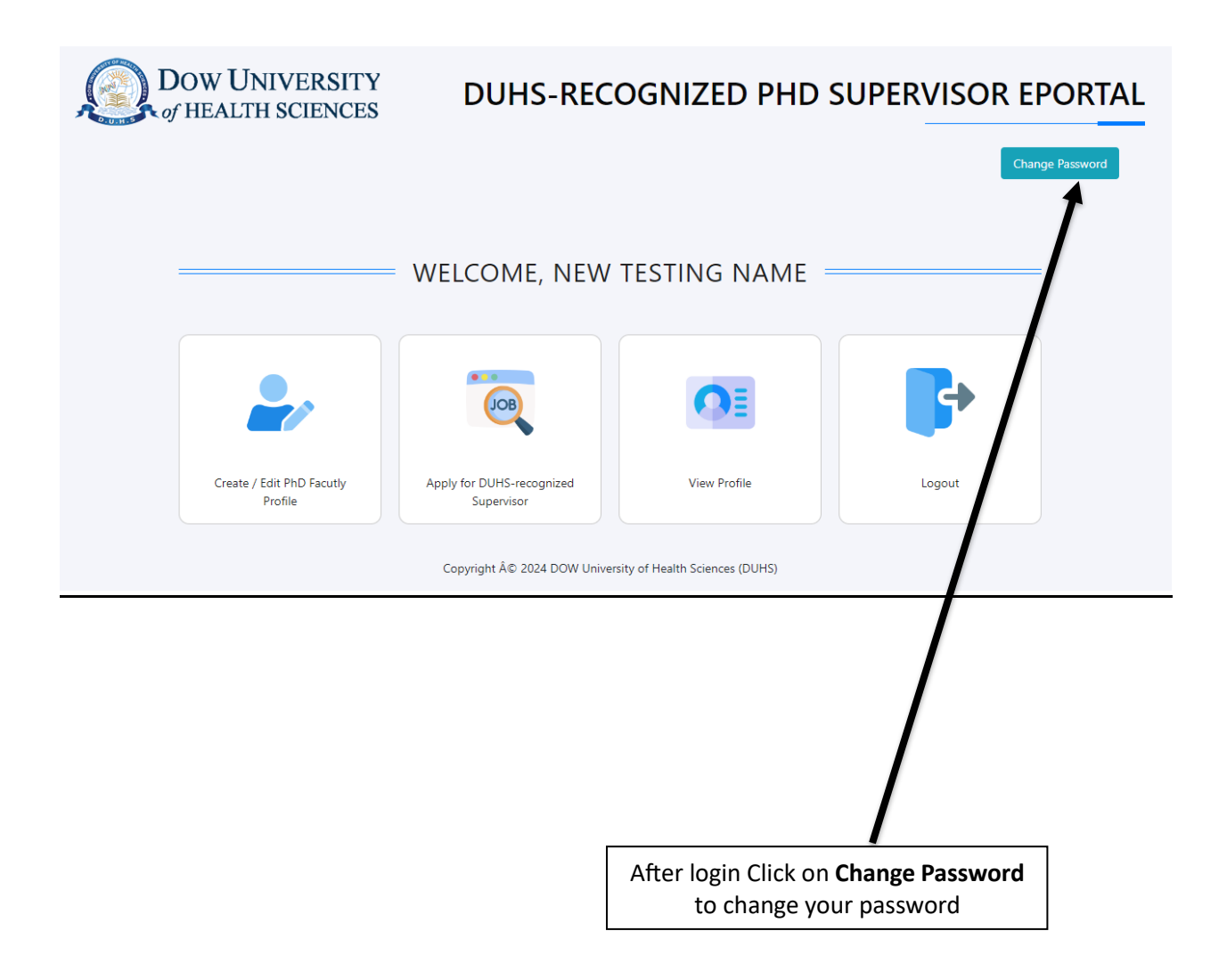